# How to setup a VDSL/NBN connection with the TAIPAN – DSL-4320L

This document details how to setup VDSL/FTTN NBN on your DSL-4320L modem/router

**Step 1.** Open your Internet browser e.g. Internet Explorer, Firefox, Chrome, Safari, etc. and enter the IP address of your D-Link modem in the **address bar**: http://192.168.1.1.

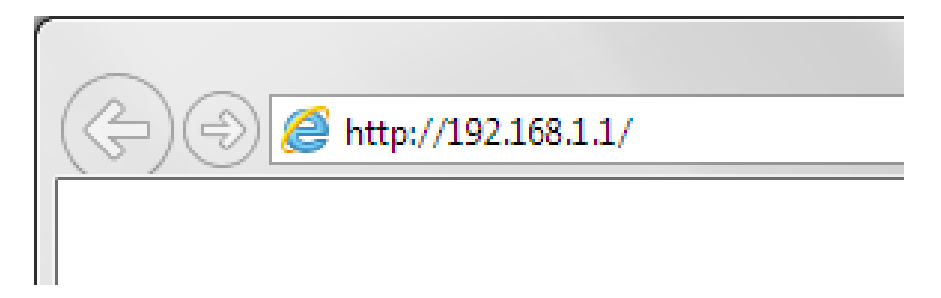

**Step 2.** A) The UI should take first time users directly to the setup wizard. If prompted for Username and Password type in the details and then click on the "Log In" button.

If you have not changed the password for the modem administration, the factory settings are:

Username: admin

Password: admin

| I | D-Link Model Name: DSL-2900AL Hardware Version: A1 Firmware Version: AU_1.00.09 |  |
|---|---------------------------------------------------------------------------------|--|
|   | Admin Paseword                                                                  |  |
|   | Log In                                                                          |  |
|   | To accord your storage with SharePart Web Accord slick berg                     |  |
|   | to access your storage with share-oit web Access, <u>click nere,</u>            |  |
|   | COPYRIGHT © 2014 D-Link License Agreement                                       |  |

If you cannot recall the password you assigned to your modem you will need to reset the modem to factory defaults by pressing the reset button for 10 seconds. Please note that this will revert all the settings in the modem to factory settings and you will have to reconfigure it with your Internet settings and Wireless security. Make sure you have your Internet account details (given by your Internet Provider) handy.

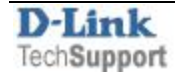

B) After logging in, you will be presented automatically with the Setup Wizard Refer to Step 3.

If the setup wizard doesn't appear automatically, Then you can initiate the setup wizard by clicking on **Settings > Wizard** 

| Interne                                                                               | et Connected 🚬                                                                                   | Wizard                                                                                                    |                                                                                                    |
|---------------------------------------------------------------------------------------|--------------------------------------------------------------------------------------------------|----------------------------------------------------------------------------------------------------|----------------------------------------------------------------------------------------------------|
| Click on any iter                                                                     | m in the diagram for more information                                                            | 1. Internet                                                                                                    | Connected Clients: 6                                                                                                    |
|                                                                                       |                                                                                                  |                                                                                                    | $\frown$                                                                                                    |
|                                                                                       |                                                                                                  | Wireless                                                                                                    |                                                                                                    |
|                                                                                       | Internet                                                                                         | DSL-                                                                                                    |                                                                                                    |
|                                                                                       |                                                                                                  | Network                                                                                                    |                                                                                                    |
| (                                                                                     |                                                                                                  | SharePort                                                                                                    |                                                                                                    |
|                                                                                       |                                                                                                  |                                                                                                    |                                                                                                    |
|                                                                                       |                                                                                                  | mydlink                                                                                                    | USB Device                                                                                                    |
|                                                                                       |                                                                                                  | mydlink                                                                                                    | USB Device                                                                                                    |
| Internet                                                                              |                                                                                                  | mydlink                                                                                                    | USB Device                                                                                                    |
| nternet                                                                               | Connected                                                                                        | mydlink<br>MAC Address:                                                                                                   | USB Device                                                                                                    |
| DSL Status:                                                                           | Connected<br>1020/11334 Kbps                                                                     | MAC Address:                                                                                                    | USB Device                                                                                                    |
| DSL Status:<br>Link Rate:<br>Connection Type:                                         | Connected<br>1020/11334 Kbps<br>Dynamic IP (PPPoE)                                               | MAC Address:<br>IP Address:<br>Subnet Mask:                                                                               | USB Device<br>DSL / IPv4 / IPv6<br>6C:72:20:3F:5D:91<br>60:240.208.91<br>255.255.255                                                       |
| DSL Status:<br>Link Rate:<br>Connection Type:<br>Network Status:                      | Connected<br>1020/11334 Kbps<br>Dynamic IP (PPPoE)<br>Connected                                  | MAC Address:<br>IP Address:<br>Subnet Mask:<br>Default Gateway:                                                           | USB Device<br>DSL / IPv4 / IPv6<br>6C:72:20:3F:5D:91<br>60.240.208.91<br>255.255.255<br>202.7.214.190                                      |
| DSL Status:<br>Link Rate:<br>Connection Type:<br>Network Status:<br>Connection Uptime | Connected<br>1020/11334 Kbps<br>Dynamic IP (PPPoE)<br>Connected<br>1: 0 Day 0 Hour 10 Min 57 Sec | mydlink<br>MAC Address:<br>IP Address:<br>Subnet Mask:<br>Default Gateway:<br>Primary DNS Server:                         | USB Device<br>DSL / IPv4 / IPv6<br>6C:72:20:3F:5D:91<br>60.240.208.91<br>255.255.255<br>202.7.214.190<br>203.12.160.35                     |
| DSL Status:<br>Link Rate:<br>Connection Type:<br>Network Status:<br>Connection Uptime | Connected<br>1020/11334 Kbps<br>Dynamic IP (PPPoE)<br>Connected<br>1: 0 Day 0 Hour 10 Min 57 Sec | mydlink<br>MAC Address:<br>IP Address:<br>Subnet Mask:<br>Default Gateway:<br>Primary DNS Server:<br>Secondary DNS Server | USB Device<br>DSL / IPv4 / IPv6<br>6C:72:20:3F:5D:91<br>60.240.208.91<br>255.255.255<br>202.7.214.190<br>203.12.160.35<br>r: 203.12.160.36 |

**Step 3.** After logging in you will be presented with the modem's Setup Wizard configuration page. Click Next and follow the Setup Wizard

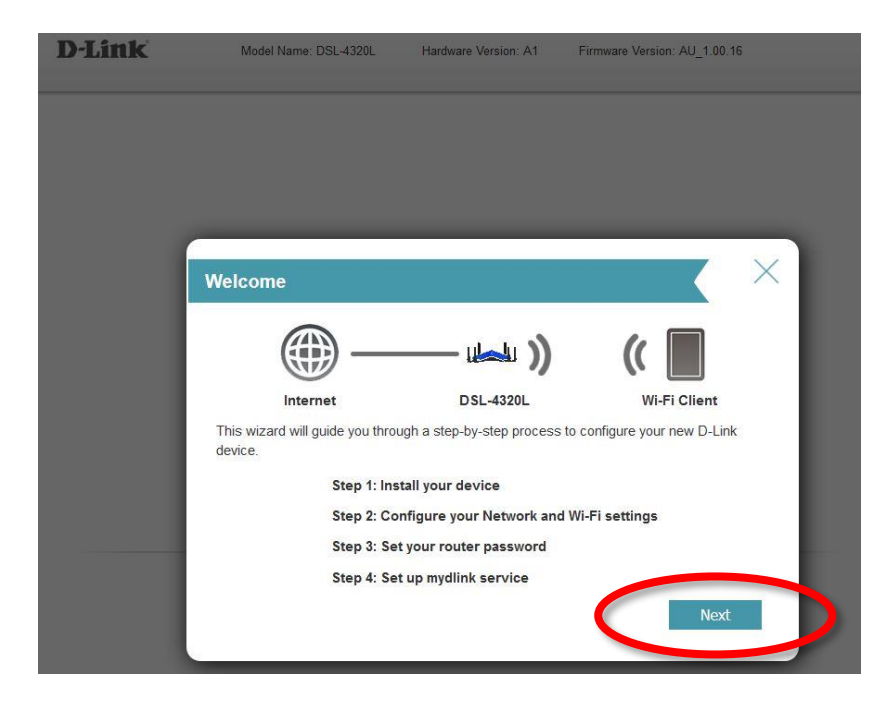

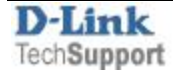

For ADSL or VDSL connections **Select xDSL**, proceed by clicking Next,

| Configure Your Interne        | t Connection                                |                 | ×    |
|-------------------------------|---------------------------------------------|-----------------|------|
| Internet                      | DSL-4320L                                   | (( Wi-Fi Client |      |
| Please select your Wan Access | s Type:<br>SL<br>sidential Gateway (NBN/UFB | Mode)           |      |
|                               |                                             | Rack Novt       | . II |
|                               |                                             |                 |      |

### **Step 4.** Choose **VDSL/PTM** as xDSL type.

A) If your ISP requires VLAN tagging (e.g TPG), click Enable Tagged VLAN and input VLAN ID & VLAN Priority.
VLAN ID will be provided by your ISP (e.g. TPG=2). VLAN Priority should be left at 0
B) If you ISP DOES NOT require VLAN tagging (e.g Internode), leave Enable Tagged VLAN as Disabled.
Click Next

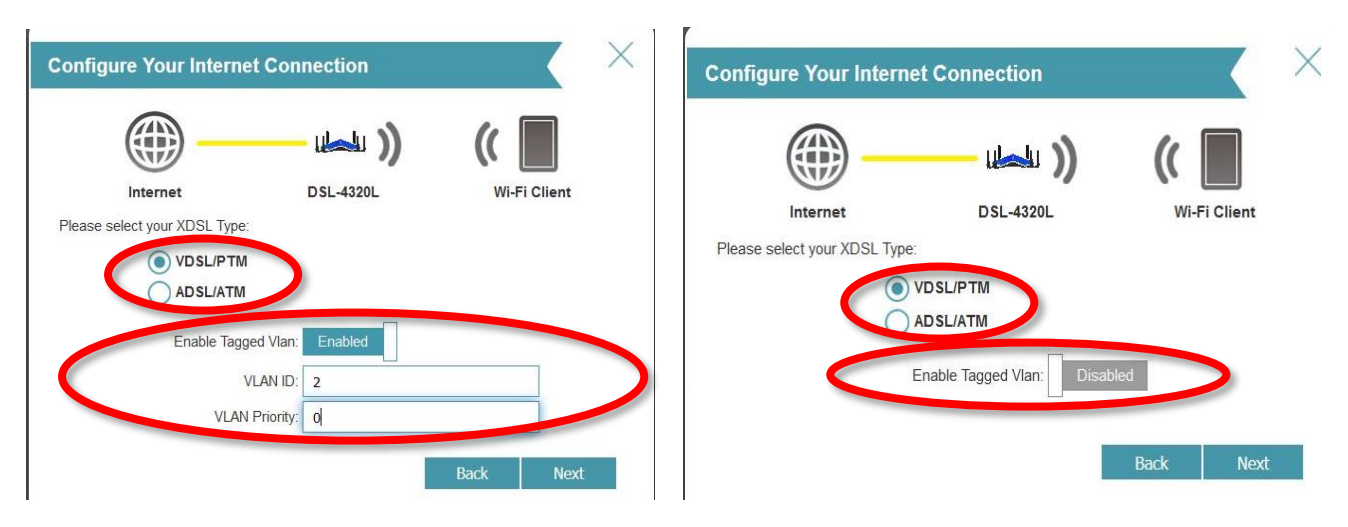

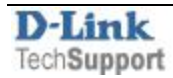

#### Step 5. A) Select PPPoE Connection (Username / Password)

B) Note: Some ISP's require no login. In that case, you Select DHCP (Dynamic IP address option) If in doubt, please consult your ISP details

| Configure Your Interne                                   | et Connection                                                   |                           | $\times$ |
|----------------------------------------------------------|-----------------------------------------------------------------|---------------------------|----------|
| <b></b>                                                  |                                                                 | ((                        | - 64     |
| Internet                                                 | DSL-4320L                                                       | Wi-Fi Client              |          |
| Please select your Internet cor                          | nnection type below:                                            |                           | _        |
| DHCP Connection (Dyn                                     | amic IP Address)                                                |                           | _        |
| Choose this if your latern<br>Most Cable Moderns as      | the onnection automatically pro                                 | vides you with an IP Addr | ess.     |
| Username/Password Co                                     | onnection (PPPoE)                                               |                           | _        |
| Choose this option if your<br>get online. Most DSL mod   | latemet connection requires a<br>lems use this connection type. | username and password     | to       |
| Static IP Address Conne                                  | ection                                                          |                           | _        |
| Choose this option if your<br>information that has to be | Internet Setup Provider provide manually configured.            | ed you with IP Address    |          |
| Bridge Connection                                        |                                                                 |                           | _        |
| Choose this option if there                              | e is another device will act as F                               | Residential Gateway.      |          |
|                                                          |                                                                 | Back Next                 |          |
|                                                          |                                                                 |                           |          |

Step 6. Enter you Username & Password given by the ISP. (applicable only to those who used option A) in the step above)

| Please note you may need to include the domain e.g <u>userna</u> |
|------------------------------------------------------------------|
|------------------------------------------------------------------|

| PPPoE                                                                             |                                                         |                                        | × |
|-----------------------------------------------------------------------------------|---------------------------------------------------------|----------------------------------------|---|
|                                                                                   | - ul-u ))                                               | (                                      |   |
| Internet                                                                          | DSL-4320L                                               | Wi-Fi Client                           |   |
| To setup this Internet connection, you<br>Service Provider. If you do not have th | will need to have a User Na is information, please cont | ame from your Interne<br>act your ISP. | t |
| Username:                                                                         | xxxxxxxxx@tpg.com.au                                    |                                        |   |
| Password:                                                                         | xxxxxxxxxx                                              |                                        |   |
|                                                                                   |                                                         | Back Next                              |   |

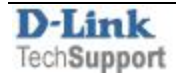

Step 7. Enter your chosen Wireless settings:

| Wi-Fi Settings                                                              | $\langle \times \rangle$                          |
|-----------------------------------------------------------------------------|---------------------------------------------------|
| ······                                                                      | 🛶 )) ( 🔳                                          |
| Internet DS                                                                 | L-4320L Wi-Fi Client                              |
| To setup a Wi-Fi network you will need to g<br>password.                    | ive your Wi-Fi network a name(SSID) and           |
| 2.4GHz Wi-Fi Network Name:                                                  | D-Link DSL-4320L                                  |
| Primary 5GHz Wi-Fi Network Name:                                            | D-Link DSL-4320L_5GHz                             |
| Secondary 5GHz Wi-Fi Network Name:                                          | dlink-5GHz-2                                      |
| The Wi-Fi Network Name is up to 32 chara<br>using this Network Name (SSID). | acters. You will need to join your Wi-Fi network  |
| 2.4GHz Wi-Fi Password:                                                      | XXXXXXXXXXXX                                      |
| Primary 5GHz Wi-Fi Password:                                                | xxxxxxxxxxxxx                                     |
| Secondary 5GHz Wi-Fi Password:                                              | xxxxxxxxxxxxxx                                    |
| The password must contain at least 8 char<br>using this password.           | racters. You will need to join your Wi-Fi network |
|                                                                             | Back Next                                         |
|                                                                             |                                                   |

## Step 8. Create a new Admin Password for your Device.

It must be changed from default admin and needs to be a minimum of 8 Characters long.

| Device Admin Passwo                                                                | rd                                                                | X                                                             |
|------------------------------------------------------------------------------------|-------------------------------------------------------------------|---------------------------------------------------------------|
| <b>()</b>                                                                          | — ( <b>)</b>                                                      | ((                                                            |
| Internet                                                                           | DSL-4320L                                                         | Wi-Fi Client                                                  |
| By default, your new D-Link de<br>access to the Web-based confi<br>password below. | vice does not have a password<br>guration utility. To secure your | l configured for administrator<br>new device, please create a |
| Device Admin I                                                                     | Password:                                                         |                                                               |
|                                                                                    |                                                                   | Back Next                                                     |

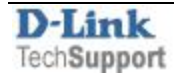

#### Step 9.

A summary of the connection and password settings should appear.

Confirm and Proceed by clicking Next

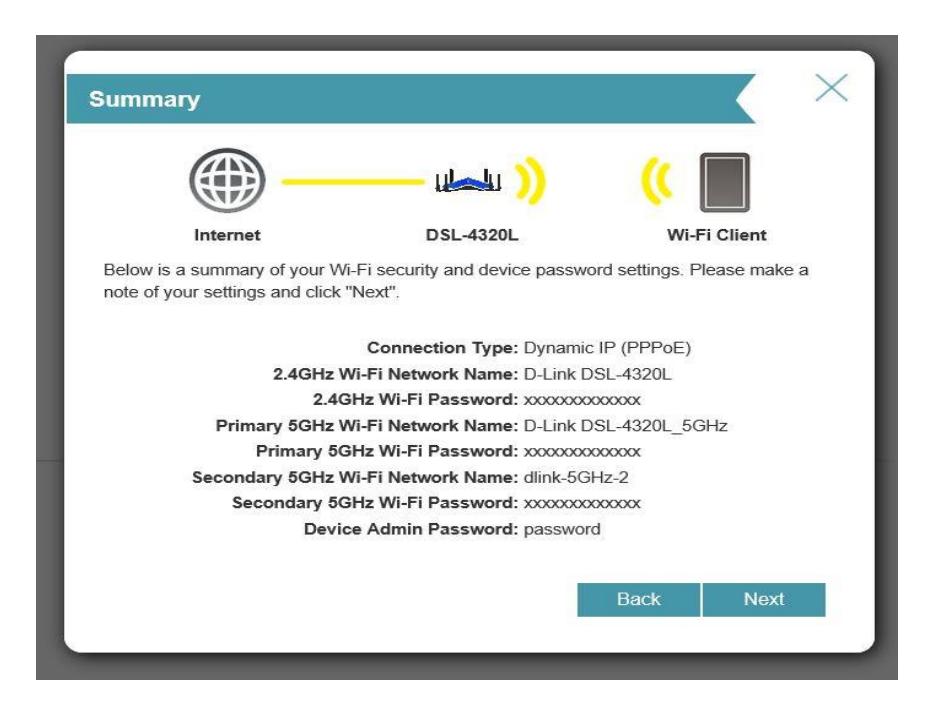

**Step 10. Mydlink Registration:** You will be asked to Register through to Mydlink or if you have an existing mydlink account you can enter your details. **Otherwise you can Skip and press Next** 

Step 11. Congratulations – Setup is Complete – Click Finish

| Congratulation                                                                                                    | is                                                                                                    |
|----------------------------------------------------------------------------------------------------|----------------------------------------------------------------------------------------------------|
| Congratulations,you network by using the                                                                                                    | r device has been configured. You can now connect to your Wi-Fi<br>e new Wi-Fi Network Name and Password you created. |
| <ul><li>())</li></ul>                                                                                                    | Connection Type: Dynamic IP (PPPoE)                                                                                   |
| <b>~</b>                                                                                                    | Device Admin Password: password                                                                                       |
|                                                                                                    | 2.4GHz Wi-Fi Network Name: D-Link DSL-4320L                                                                           |
| Image: A start of the start of the start | 2.4GHz Wi-Fi Password:<br>Primary 5GHz Wi-Fi Network Name: D-Link DSL-4320L_5GHz<br>Brimary 5GHz Wi Fi Password:      |
|                                                                                                    | Secondary 5GHz Wi-Fi Network Name: dlink-5GHz-2<br>Secondary 5GHz Wi-Fi Password:                                     |
| V mydlink                                                                                                    | Status: Registered                                                                                                    |
|                                                                                                    | Finish                                                                                                    |

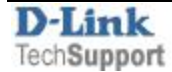